# CF-4200 シリーズ コンパレータ機能の操作手順

株式会社 小野測器

# CF-4200 シリーズ コンパレータ機能の操作手順

CF4200 シリーズにオプションの「CF-0460 / 0460Z コンパレート&RS232C」機能を組み込むことで、振動分析 や騒音分析したスペクトル成分が上下限設定値の範囲にあるかどうかによって、OK / NG 判定することができ ます。本体背面の端子台から OK / NG 出力や計測スタート信号入力などをシーケンサと接続することで、製造 ラインでの自動検査が可能となります。

ここでは外部から平均化スタート信号を端子台から入力し、スペクトル3回平均をおこない、その OK / NG 判 定結果を端子台から出力することを例にとり、基本的操作について説明します。

騒音分析、振動分析については、それぞれの操作手順を参考ください。ここではこの操作の説明を省略します。 また判定レベルをどのような値に設定するか、事前の測定で準備しておく必要があります。

## 1. 操作手順

- (1) 端子台の配線
- (2) 初期設定にする
- (3) 騒音分析、振動分析を行う
- (4) コンパレータ条件を設定する
- (5) 測定を開始する
- (6) 画面を LIST 表示からスペクトル表示にする
- (7) タイミング信号の実測例
- (8) コンパレート条件の設定値を FD に保存・再生する
- (9) FD からコンパレート条件を再生する
- (10)測定条件をパネルコンディションに保存、さらに FD へ保存する
- (11)パネルコンディション2の測定条件を再生・設定する

という手順で説明します。

### 2. タイミングチャート

ここで説明する測定条件およびタイミングチャートは次ようになります。

【測定条件】

- SINGLE MODE: OFF (測定終了毎に判定する)
- 外部から AST コマンド (平均化スタート信号)を接点で入力する
- 周波数レンジ: 1kHz
- パワースペクトル平均回数: 3回
- 判定レベル: 4 ブロック (内1つは OVERALL を割り当て)
- 判定終了のタイミング信号(CMP BSY 信号)を出力する
- 判定終了後に OK/NG 出力を読み取る

【タイミングチャート】

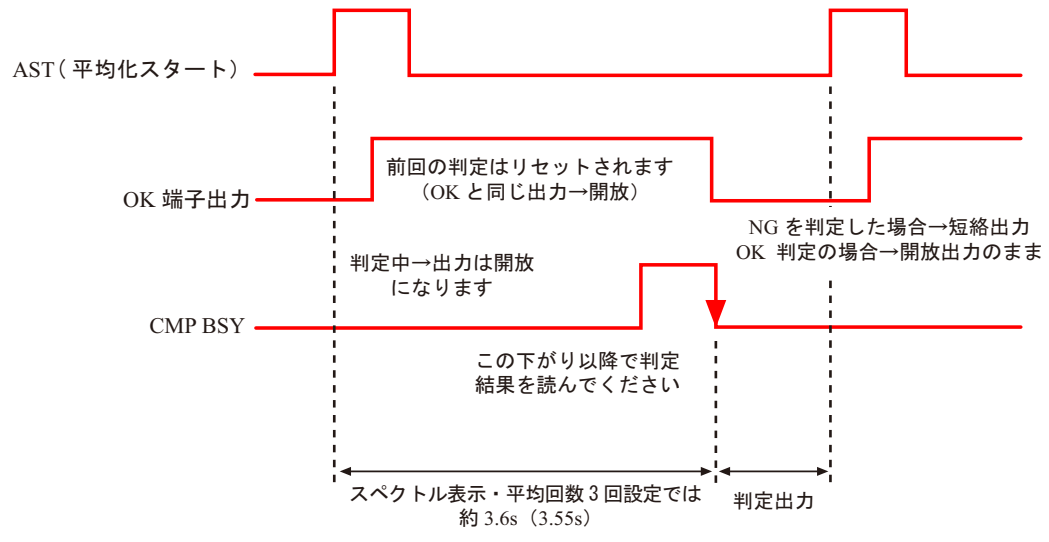

- シーケンサ側では CMP BSY 端子の短時間の開放信号が終了する(開放 短絡)を確認し、少し遅れ余裕を持って OK / NG 判定出力を確認してください。
- 判定出力は OK 判定で開放(リレーoff 接点) NG 判定で短絡(リレーon 接点)の出 力になります。

図1

# 2. 設定手順

#### (1) 端子台の配線

次のように配線します。

| INPUT 1    | : AST ( 平均化スタート信号 )           |
|------------|-------------------------------|
| INPUT2 ~ 6 | 未使用                           |
| OK         | OK 判定のとき開放、NG 判定のとき短絡の出力      |
| CMP BSY    | 測定が終了しコンパレート判定動作中は開放出力、開放から短絡 |
|            | になると判定終了したことになります。            |

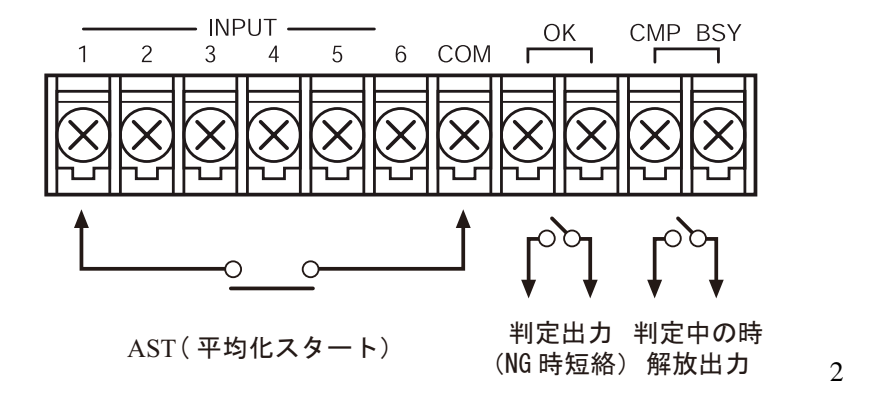

## (2) 初期設定にする

- (2-1) 電源を on します。
- (2-2) PAUSE スイッチを押し、同スイッチ LED を点灯します。
- (2-2) P.COND スイッチを押し「PANEL CONDITION RECALL」ページを開きます。
  TIME スイッチ(実際には TIME スイッチの副機能の数字 0 がキーインされます)を押すと、
  "Memory recall complete"と表示され初期設定になります。

# (3) 騒音分析、振動分析を行う

- (3-1) 振動分析、騒音分析の操作手順書を参考に測定を実行します。
- (3-2) SPECT スイッチを押し、パワースペクトル表示にします。ここでは次のように設定したとして説明していきます。

| 周波数レンジ   | 1 kHz |
|----------|-------|
| スペクトル平均化 | 3 🖸   |

(4) コンパレータ条件を設定する

メニューアイテムの【COMP】にジョグカーソルを合わせ、SELECT スイッチを押し 「COMPARE」ページを開きます。

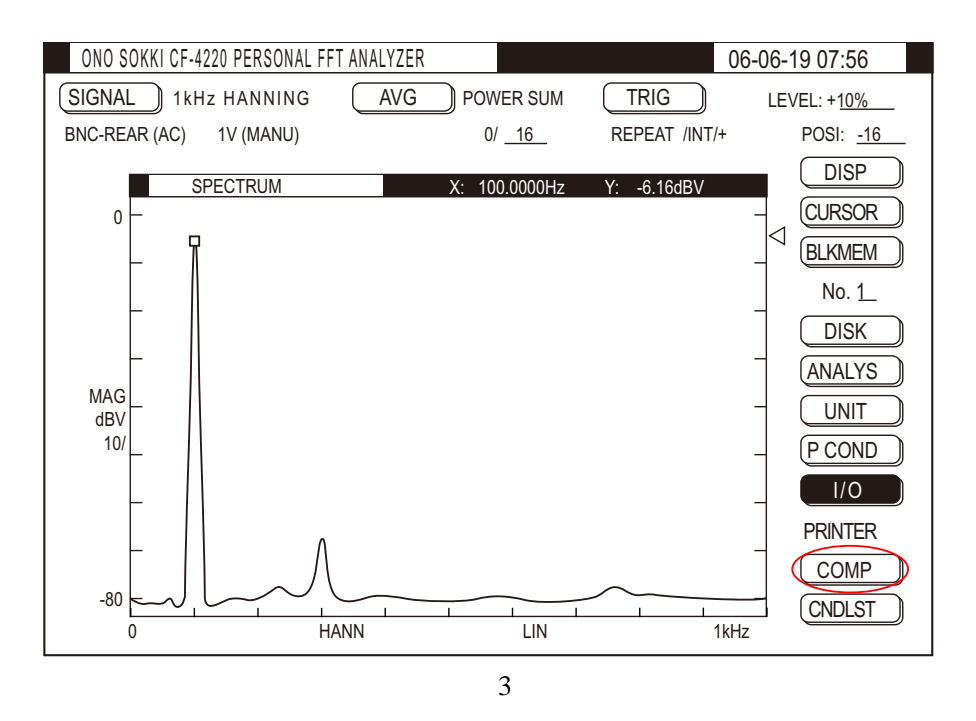

「COND」の項にジョグカーソルを合わせ、SELECT スイッチを押し「COMP CONDITION SET」 ページを開きます。

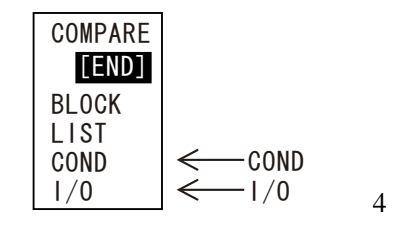

目的のタイミングチャートに合うように「COMP CONDITION SET」の各項は次の通りに設定します。

| COMP CONDITION SET       |                             |  |  |  |
|--------------------------|-----------------------------|--|--|--|
| SINGLE MODE: off         | (平均測定が終わる毎に判定結果を出力)         |  |  |  |
| COMP LIMIT: U&L          | ( 測定値が上下限値の範囲内で OK 判定 )     |  |  |  |
| TIMER: off               | (判定を実行するまでの遅れ時間機能は OFF)     |  |  |  |
| START DELAY: 0s          |                             |  |  |  |
| COMP TIMER: 1s           |                             |  |  |  |
| START CLEAR: on          | (平均化スタート信号で前回の判定結果をリセット)    |  |  |  |
| COMPARE METHOD: PK LEVEL | (測定データのピーク値で判定)             |  |  |  |
| NG OUT: one              | (ブロックが 1 つでも NG になれば NG 判定) |  |  |  |
| AREA UP LEVEL: 0%        | (面積含有率判定機能は OFF)            |  |  |  |
| AREA LOW LEVEL: 0%       |                             |  |  |  |

「END」にジョグカーソルを合わせ、SELECT スイッチを押し、「COMP CONDITION SET」 を閉じます。「COMPARE」ページの「I/O」にジョグカーソルを合わせ、SELECT スイッチを 押し「COMP I/O CONTROL」ページを開き、各項目を次のように設定します。

| COMP I/O CONTROL |              |                               |
|------------------|--------------|-------------------------------|
| EXT IN1          | : [ AST ] on | (AST:平均化スタートのコマンド)            |
| IN2              | :[] off      | (INT2~6の端子は未使用に設定)            |
| IN3              | :[] off      |                               |
| IN4              | :[] off      |                               |
| IN5              | :[] off      |                               |
| IN6              | :[] off      |                               |
| NG OK OUT        | : NGshort    | (NG の判定をしたら OK 端子は短絡出力します)    |
| 4 LEVEL COMP     | : off        | (この機能は OFF)                   |
| BUSY OUT : judge |              | (CMP BSY 端子出力は判定動作中は開放になります ) |
|                  |              | 図 6                           |

し2次ページを開きます。

"AST "を入力するには、EXT IN1 : [ ]にジョグカーソルを合わせ、SELECT スイッチを押

COMP I/O CONTROL

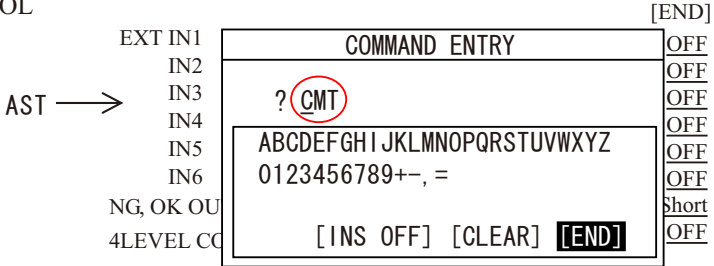

COMP I/O CONTROL コマンド

図 7

"A"文字にジョグカーソルを合わせ、SELECT スイッチを押し"A"文字を入力します。順次同 様の操作で"AST"文字を入力後、「END」にジョグカーソルを合わせ SELECT スイッチを押すと、 2次ページが閉じ入力が確定されます。次に「OFF」の項にジョグカーソルを合わせ、SELECTス イッチを押すと「ON」が選択されます。同様な操作で各項目を選択設定してください。

IN 端子の機能

" AST " は RS232C コマンドの「平均化スタート」になります。IN1 の端子に信号を入力する と、ここで入力したコマンドの機能が実行されます。また例えば" CMTCST "と入力すると IN1 の信号入力で「CMT:コンパレータスタート+CST:測定スタート」が順に実行されるなど、 複数のコマンドを設定し同時に動作させることができます。

| スイッチとそのコマンド例    |      |                    |
|-----------------|------|--------------------|
| COMPARE スイッチ:   | CMT  | コンパレータスタート         |
|                 | CMS  | コンパレートストップ         |
| START スイッチ:     | CST  | 解析スタート             |
| AVG START スイッチ: | AST  | 平均化スタート            |
| PAUSE スイッチ:     | CPS  | データ解析を一時停止する       |
| FD 保存実行:        | DSS  | FD ヘデータをストアーする     |
| パネルコンディション読み出し  | PCL1 | パネルコンディション 1 を読み出す |
|                 |      |                    |

「COMPARE」ページの「LIST」にジョグカーソルを合わせ。SELECT スイッチを押し「COMP BLOCK LIST & SETUP」ページを開きます。各設定項目の意味は図 8 になります。

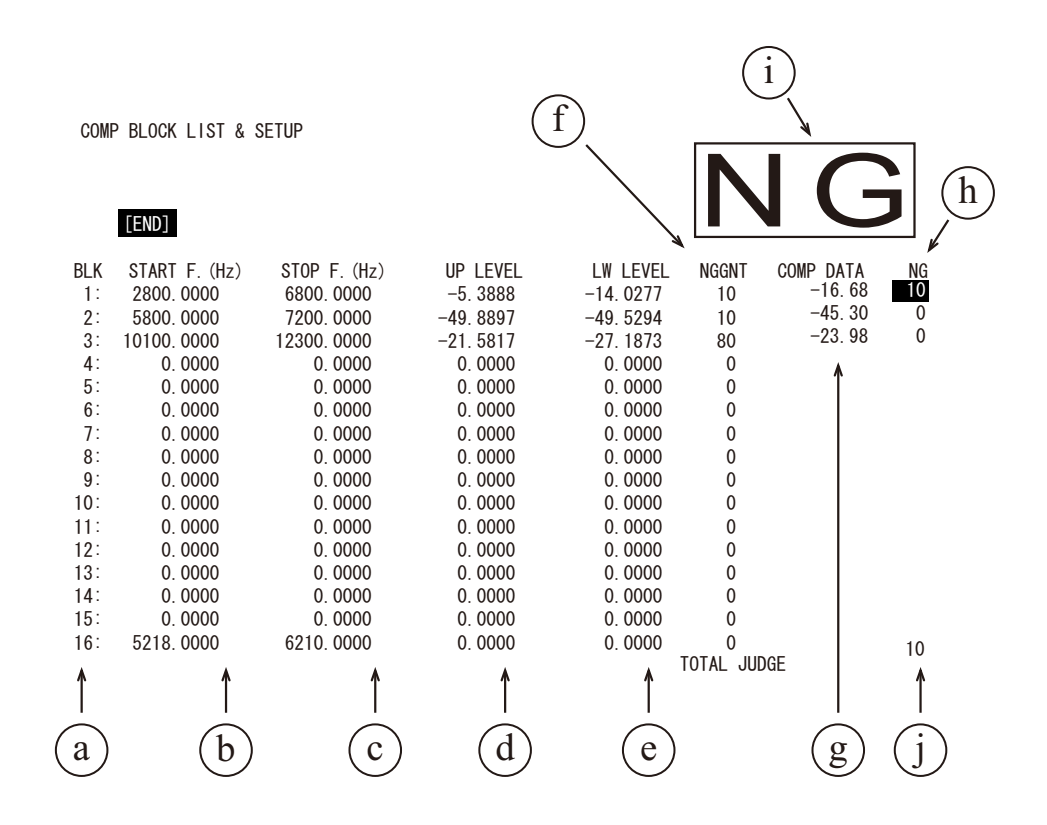

| a | ブロック番号(最大 16)    |
|---|------------------|
| b | 下限周波数(最小 0Hz)    |
| с | 上限周波数(最大 40kHz)  |
| d | Y軸上限値            |
| e | Y軸下限値            |
| f | NG 設定回数(0 ~ 255) |
| g | 判定データ            |
| h | 各ブロックの NG 判定回数   |
| i | 全体の判定結果          |
| j | 現在までの判定回数        |

ジョグカーソルを回すごとに設定する各項目へ順に移動していきます。例えば BLK 1 の 「START F(Hz)」の項にジョグカーソルを合わせ、キースイッチで数値"100"を入力すると、 画面下部の?位置に ?100と表示されます。SELECT スイッチを押すと BLK 1 の列「START F (Hz)」の項に"100"と入力されます。ジョグカーソルを次の項に合わせ、同様に設定してい きます。キー入力を間違えた場合は、SELECT スイッチを押し確定後、再度入力しなおしてく ださい。ここではブロック1~3を設定し、ブロック4はOVERALL、5~16は未使用です。こ の設定例を図9に示します。 NG COUNT の項が"0"の設定で「未使用」を意味します。

オーバーオールを設定するには、START F.(Hz)の項は周波数レンジと同じ数値例えば周波数 レンジ 1kHz では "1000 " と入力し、さらに STOP F.(Hz)の項には周波数レンジより大きい 数値 "1100 "を入力すると STOP F.(Hz)には "OVERALL "の文字が表示されます。

| COMP  | BLOCK LIST               | & SETUUP         |                 |       |          |           |    |
|-------|--------------------------|------------------|-----------------|-------|----------|-----------|----|
| [END] |                          |                  |                 |       |          |           |    |
| BLK   | START F. (Hz)            | STOP F. (Hz)     | <b>UP LEVEL</b> | LW    | NG COUNT | COMP DATA | NG |
|       |                          |                  |                 | LEVEL |          |           |    |
| 1     | 100                      | 200              | -40             | -50   | 1        | (測定結果の表示) |    |
| 2     | 200                      | 300              | -30             | -40   | 1        |           |    |
| 3     | 400                      | 500              | -60             | -79   | 1        |           |    |
| 4     | 1000                     | OVERALL          | -30             | -40   | 1        |           |    |
| 5     | 0.000                    | 0000             | 0000            | 0000  | 0        |           |    |
|       |                          |                  |                 |       |          |           |    |
|       | 5 ~ 16 <b> </b> ‡ NG COU | JNT を " 0 " (未使) | 用)を設定           |       |          |           |    |
|       |                          |                  |                 |       |          |           |    |

図 9

図9の設定では、BLOCK1、2、3、4 で OK の判定範囲を設定しています。BLK1~3 は周波 数範囲とその上下限を設定しています。設定の意味は、BLK1 では周波数範囲 100Hz~200Hz 上限-40dB~下限-50dB で囲まれた四角の範囲が判定範囲となり、その範囲に測定データのピ ークが入っていると、BLK1 は OK と判定します。BLK4 は OVERALL の値の上下限設定にな っています。BLOK1~4 の各範囲に測定データが入っていると判定結果は OK とします。ど れか1つでも外れていると NG と判定し、結果判定が NG のときは「OK 端子」から短絡の信 号が出力されます。

「COMP BLOCK LIST & SETUP」ページを表示したまま測定が可能です。 この表示のまま測定に進みます。

#### (5) 測定を開始する

COMPARE スイッチを on し、スイッチ LED を点灯とします。COMPARE スイッチの LED が 点灯しているとコンパレート機能は on に、消灯にするとコンパレート機能は off になります。

図 8 の画面の状態で AST (平均化スタート)信号を入力します。AST 信号を受け付けると、 画面右上の「判定結果」は「--」とリセットされ、計測が開始されます。「COMP DATA」の 項は、平均化測定が終了すると測定結果のデータが表示されます。「NG」の項は、測定データ が判定範囲を外れていると"1"と表示されます。「NG」が 1 つでも発生すると「判定結果」 は"NG"と表示されます(図 8 参照)。端子台の「OK」からは短絡の信号が出力されます。

次の測定をするには、 AST(平均化スタート)信号を入力します。

AST 信号を入力する代わりに AVG START スイッチを押すことで同じ動作が可能です。 動作を確認する場合に便利です。AVG START スイッチの変わりに START スイッチを on する と平均化はおこなわれず、繰り返し測定 判定が実行されます。再度 START スイッチを押さ ないとリセットはかかりませんので注意ください。

#### (6) 画面を LIST 表示からスペクトル表示にする

「COMP BLOCK LIST & SETUP」ページの「END」にジョグカーソルを合わせ、SELECT ス イッチを押し、ページを閉じます。

COMPARE スイッチを on し、スイッチ LED を点灯します。

AVG START スイッチを押すと、スペクトルの画面図 10 が表示されます。この状態で(5)と同 じく外部制御で測定を実施することができます。画面に表示するデータ量が多いため、その分 (5)より測定・判定時間が長くなります。なお、スペクトル画面の□は、「COMP BLOCK LIST & SETUP」で設定した周波数範囲、上下限値を四角で囲って表わしたものです。

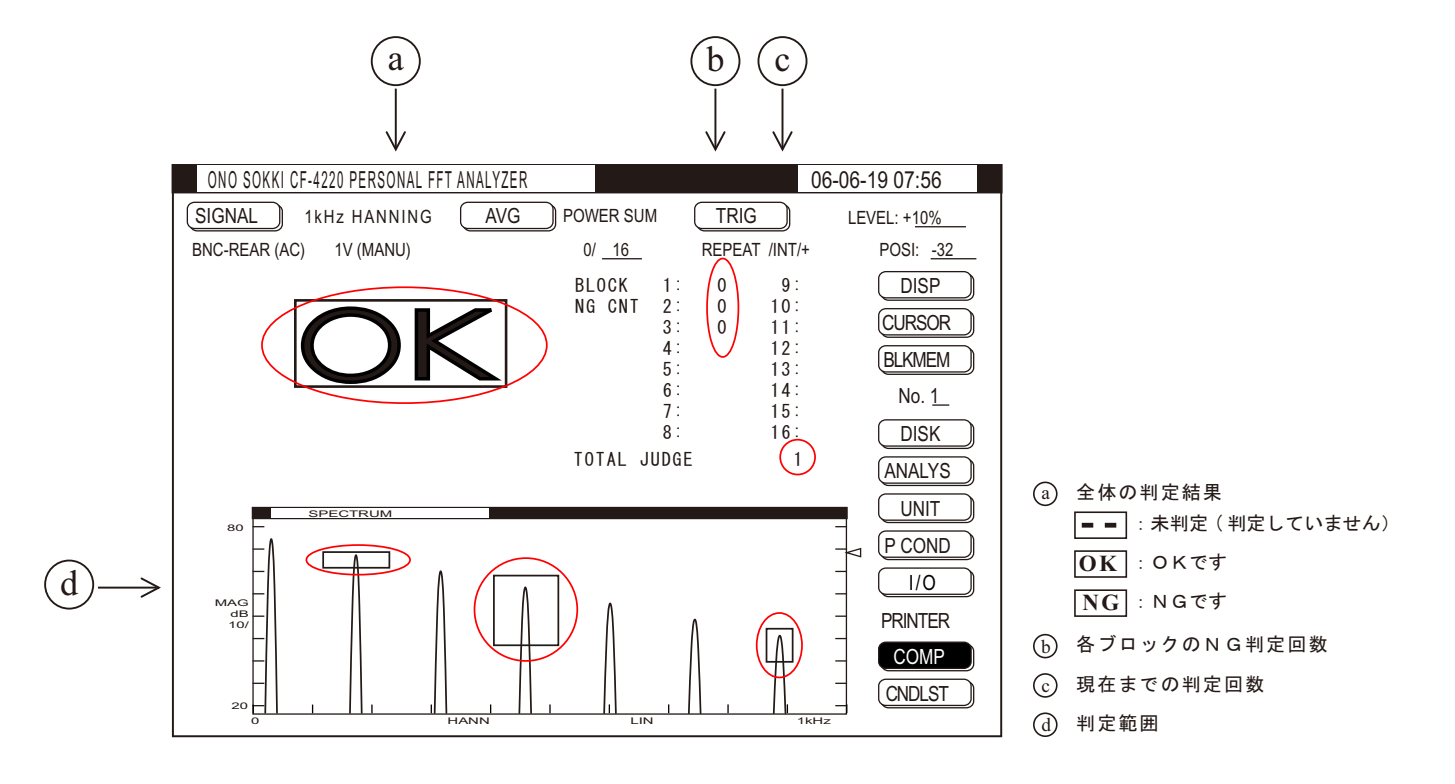

実行中には、画面の上半分に各ブロックの NG 回数がカウント表示され、設定回数に達すると 反転表示に変わります。全体としての判定が画面上半分に大きく –– 、 OK または NG と表示されます。画面の下半分には、比較判定を実行している波形を表示します。ブロック エリアや NG 回数を設定するリスト表示画面上でも比較判定を実行することが可能です。

図 10

(7) タイミング信号の実測例

図 11 は端子台入出力の実測データ例です。

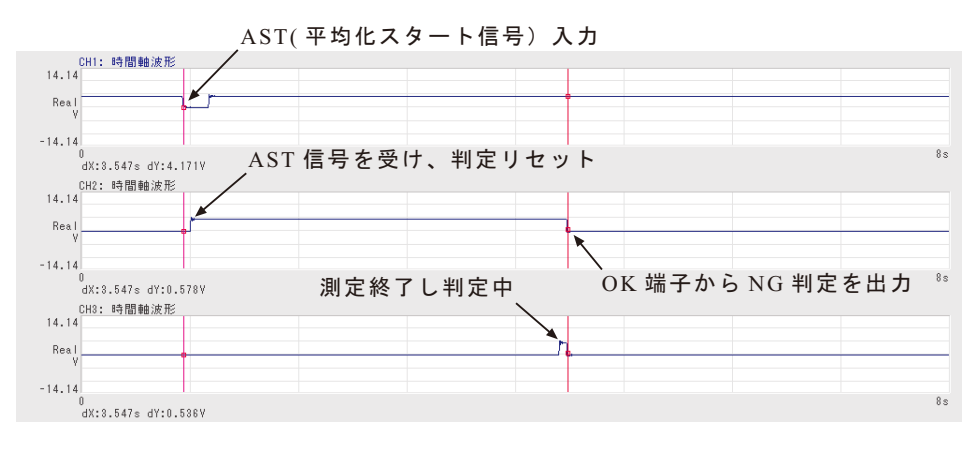

図 11

図 10 のスペクトル表示では、AST(平均化スタート)信号から平均化 3 回で測定し判定結果を出力す るまで約 3.6s かかります。平均回数を変えた場合の判定までの参考時間を次表に示します。

| AVG 平均回数 | スペクトル表示の場合 | COM リスト表示の場合 |
|----------|------------|--------------|
| 1        | 2.125s     | 0.68s        |
| 2        | 2.82s      | 0.934s       |
| 3        | 3.558      | 1.20s        |

なお、周波数レンジ、平均化回数、表示画面により判定までの時間は変わりますのでご注意ください。

(周波数レンジ 1kHz)

## (8) コンパレート条件の設定値を FD に保存・再生する(CF4220 シリーズのみ)

設定されたコンパレート条件は内蔵電池によりメモリされていますので、電源 off しても消去されません。この設定条件は FD に保存し、万一の場合に備えバックアップしておくことができます。(CF4210 シリーズ機種では FD 機能を持っていません)

メニューアイテムの【DISK】にジョグカーソルを合わせ、SELECT スイッチを押し、「DISK OPERATIONS」ページを開きます。

[LOAD]の項にジョグカーソルを合わせ、SELECT スイッチを押し2次ページを開きます。
 「STORE」にジョグカーソルを合わせ、SELECT スイッチを押すと2次ページが閉じ、[STORE]
 に変更されます。次の項では同様に「COMPARE COND」を選択します。拡張子の項は自動で
 「.CMP」に変わります。各項目は図12の様に設定後、「EXECUTE」にジョグカーソルを合わ
 せ、SELECT スイッチを押すと保存開始し、完了すると"File store complete"と表示されます。
 「END」にジョグカーソルを合わせ、SELECT スイッチを押してページを閉じます。

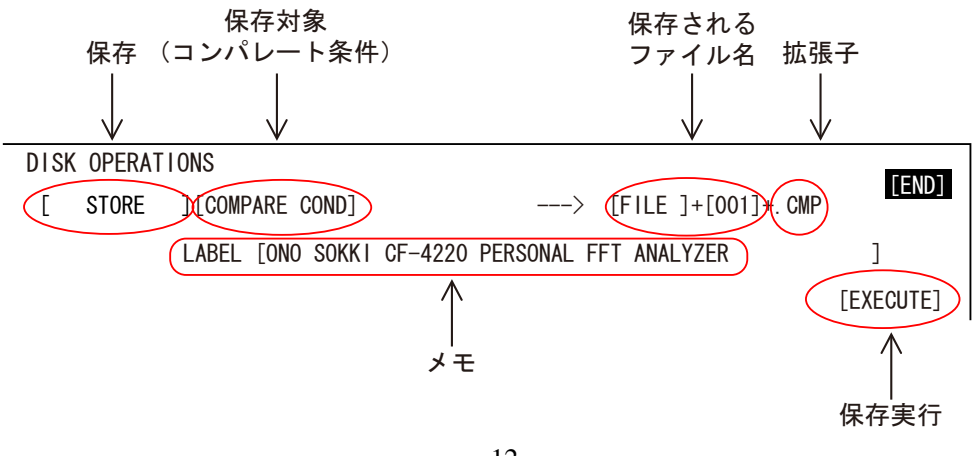

(9) FD からコンパレート条件を再生する

メニューアイテムの【DISK】にジョグカーソルをあわせ「DISK OPERATIONS」ページを開きます。 (8)と同様の操作で各項目を図 13 の様に設定します。再生では〔LOAD〕〔COMPARE COND〕に設 定します。

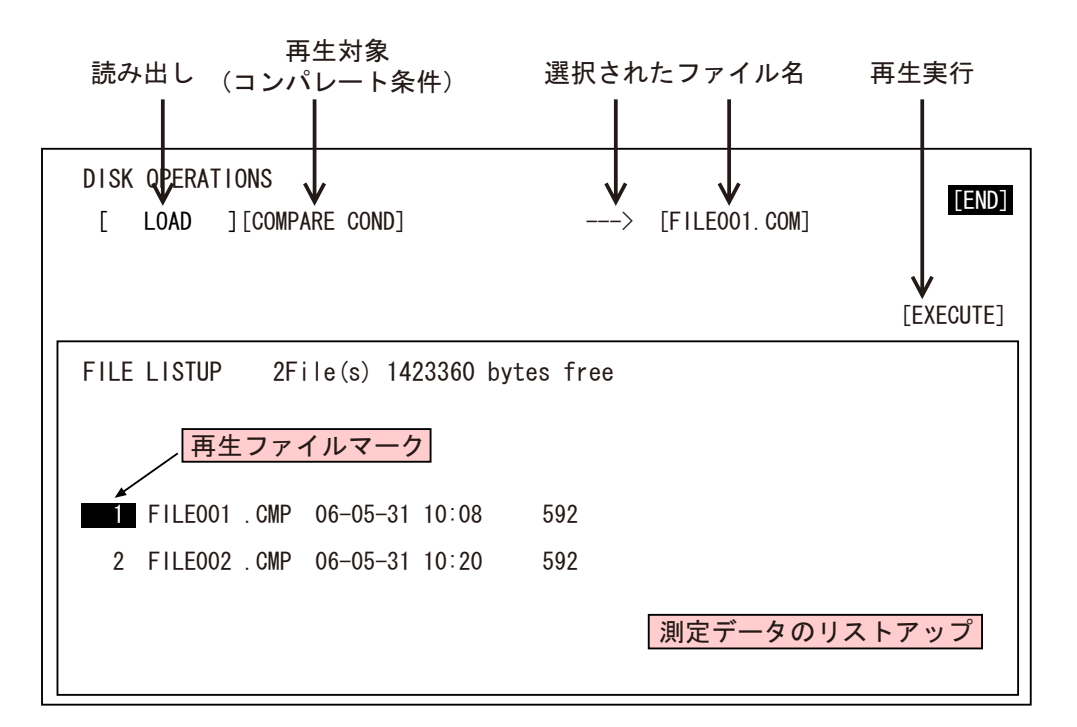

図 13

シャトルカーソルを回し再生したい番号にカーソルを合わせます。「EXECUTE」にジョグカーソルを合わせ、SELECT スイッチを押すと、再生開始し、終了すると「DISK OPERATIONS」ページが閉じます。 (4)の操作で、再生されたコンパレート設定条件を確認することができます。

#### (10) 測定条件をパネルコンディションに保存、さらに FD へ保存する

周波数レンジなどの測定条件は、一度パネルコンディションメモリーに保存後、FD へ保存ができます。

PAUSE スイッチを on します

COMPARE スイッチを押し、off にします。

メニューアイテムの【P COND】にジョグカーソルを合わせ、SELECT スイッチを押し「PANEL COND MEMORY」ページを開きます。

「STORE」にジョグカーソルを合わせ「STORE PANEL CONDITION」2次ページを開きます。 「2 NO DATA」にジョグカーソルを合わせ、SELECT スイッチを押すと、電圧レンジ、周波 数レンジ、平均回数など測定条件がパネルコンディション2に保存されます。パネルコンディ ション2は万一の場合のバックアップになります。

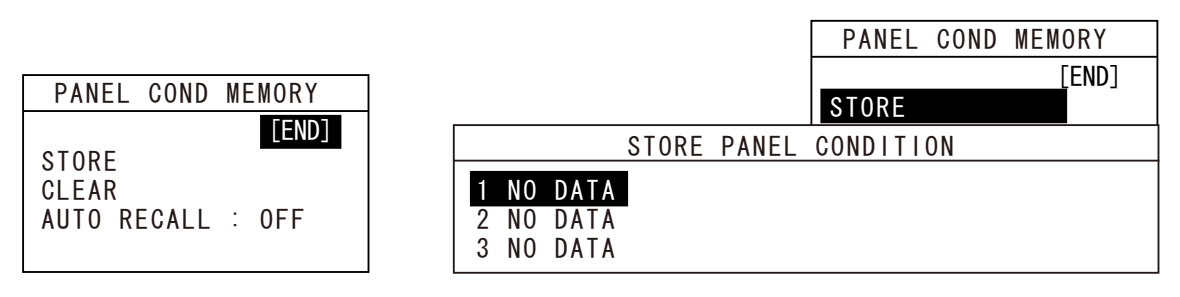

図 14

なお、「2.NO DATA」には図 15 のヘッド部のラベルがメモとして保存されます。ラベルにジョグカーソルを合わせ、SELECT スイッチを押し、「LABEL ENTRY」ページを開き、「ONOSOKKI CF4220 PERSONAL FFT ANALYZER」の文字を変更することができます。

| ONO SOKKI CF-4220 PERSONAL FFT ANALYZER 06-06-19                                           | 07:56                                                                                                    |
|--------------------------------------------------------------------------------------------|----------------------------------------------------------------------------------------------------|
| SIGNAL      1kHz HANNING      AVG      POWER SUM      TRIG      LEVE                       | L: + <u>10%</u>                                                                                                    |
| BNC-REAR (AC) 1V (MANU) 0/ <u>16</u> REPEAT /INT/+ F                                       | POSI: <u>-16</u>                                                                                                   |
| BINC-REAR (AC)  IV (MANO)  U/_10_  REPEAT /////*    SPECTRUM  X: 100Hz  Y: -6.16dBV    MAG | DISP<br>DISP<br>CURSOR<br>BLKMEM<br>No. 1_<br>DISK<br>ANALYS<br>UNIT<br>P COND<br>I/O<br>PRINTER<br>COMP<br>CNDLST |
| u Hann Lin 1kHz                                                                            |                                                                                                    |

| LABEL ENTRY                                                   |  |
|---------------------------------------------------------------|--|
|                                                               |  |
| <u>?U</u> NU SUKKI GF-4220 PERSUNAL FFI ANALYZER              |  |
| ABCDEFGHIJKLMNOPORSTUVWXYZ0123456789!"#\$%&'()*+/             |  |
| $:: \langle = \rangle ? @[ \ ]^ {:}^ [INS OFF] [CLEAR] [FND]$ |  |
|                                                               |  |

図 15

「PANEL COND MEMORY」ページの項「AUTO RECALL: on」機能は、パネルコンディション1 に電源 OFF 時に設定された測定条件を自動的に保存し、電源 on 時には自動でパネルコンディション1 が読み出され、電源 off 時の測定条件が再生されます(図 15)。

「AUTO RECALL: OFF」にジョグカーソルを合わせ、SELECT スイッチを押し、on にします。

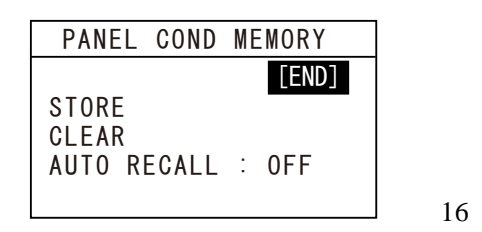

パネルコンディション2のFD保存と再生

(8)と同様な操作で項を〔STORE〕[PANEL COND〕[No.2]を設定して FD に保存することがで きます。また、FD からパネルコンディションへの再生は〔STORE〕を〔LOAD〕にすること で同様にパネルコンディション2に再生実行できます。

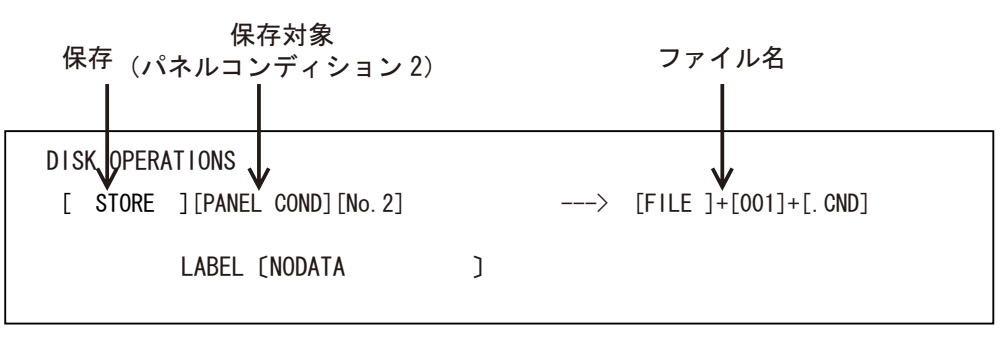

図 17

#### (11) 「パネルコンディション2」の測定条件を再生・設定する

パネルの【P COND】スイッチを押し「PANEL CONDITION RECALL」ページを開きます。

パネル面のキースイッチ「2」を押すと、保存されている測定条件が再生設定されます。

| PANEL CONDITION RECALL (push numeric key)                                                                                          |     |
|----------------------------------------------------------------------------------------------------|-----|
| 0 (Default) Panel Condition<br>1 ONO SOKKI CF-4220 PERSONAL FFT ANALYZER<br>2 ABC SOKKI CF-4220 PERSONAL FFT ANALYZER<br>3 NO DATA | ← 2 |
|                                                                                                    |     |

図 18